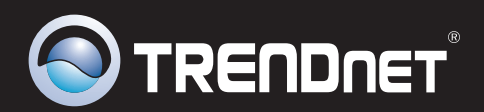

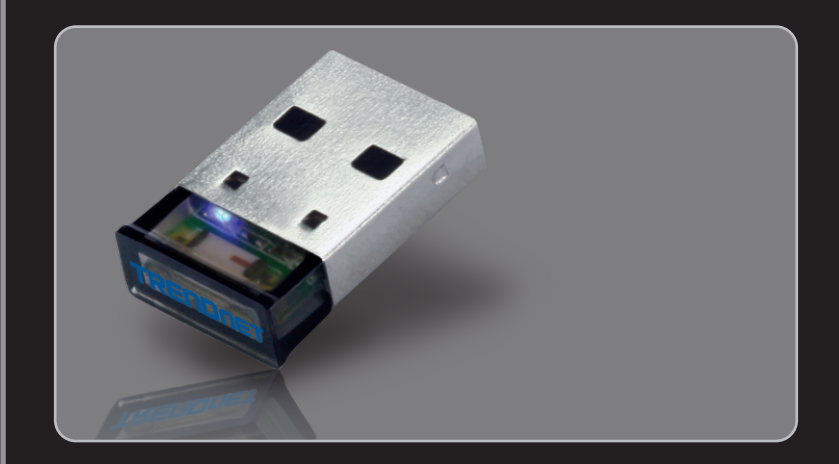

# Guide d'installation rapide

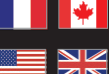

Quick Installation Guide

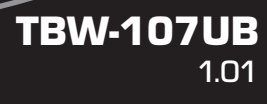

# **Table of Contents**

| Français                                   | 1  |
|--------------------------------------------|----|
| 1. Avant de commencer                      | 1  |
| 2. Procéder à l'installation               | 2  |
| 3. Configuration de l'adaptateur Bluetooth | 5  |
|                                            |    |
| English                                    | 7  |
| 1. Before You Start                        | 7  |
| 2. How to Install                          | 8  |
| 3. Configure the Bluetooth Adapter         | 11 |
|                                            |    |
| Dépannage                                  | 13 |
| Troubleshooting                            | 14 |
|                                            |    |

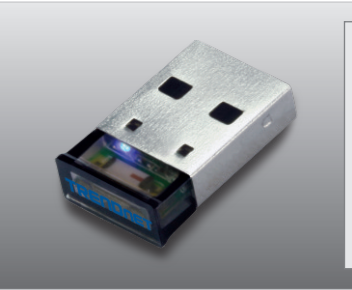

### Contenu de l'emballage

- TBW-107UB
- CD-ROM (contenant l'utilitaire et les pilotes)
- Guide d'installation rapide en plusieurs langues

# Vérification de l'équipement

- Lecteur de CD-ROM
- USB Port: 2.0 ou 1.1
- Microprocesseur: 1GHz ou supérieur (Windows 7) / 800MHz ou supérieur (Windows Vista) / 300MHz ou supérieur (Windows XP / 2000)
- Mémoire: 1GB RAM ou supérieur (Windows 7) / 512MB RAM ou supérieur (Windows Vista) / 256MB RAM ou supérieur (Windows XP / 2000)
- Espace sur le disque dur: 50MB ou supérieur
- Windows 7(32/64-bits) / Vista(32/64-bits) / XP(32/64-bits) / 2000(32/64-bits)

# 2. Procéder à l'installation

### Remarque :

- 1. N'installez pas l'adaptateur USB TBW-107UB avant d'en recevoir la consigne.
- 2 Si vous avez un pilote (logiciel) Bluetooth installé sur votre ordinateur ou un périphérique Bluetooth intégré, veuillez préalablement désinstaller le pilote et le périphérique Bluetooth intégré.

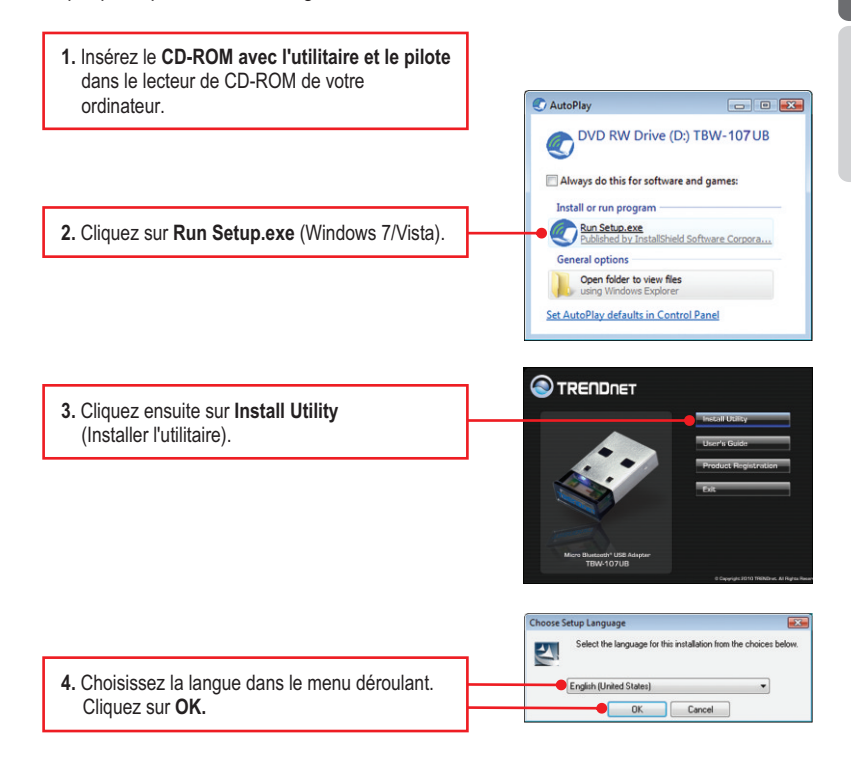

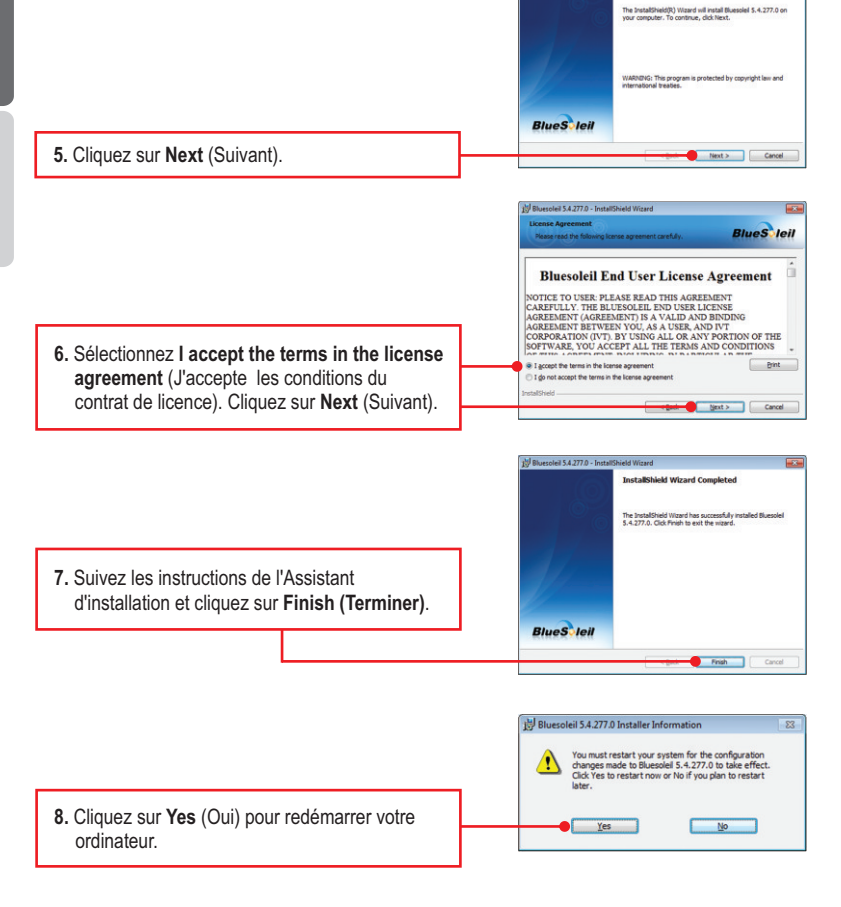

Bluesoleil 5.4.277.0 - Install5

Welcome to the InstallShield Wizard for Bluesoleil 5.4.277.0

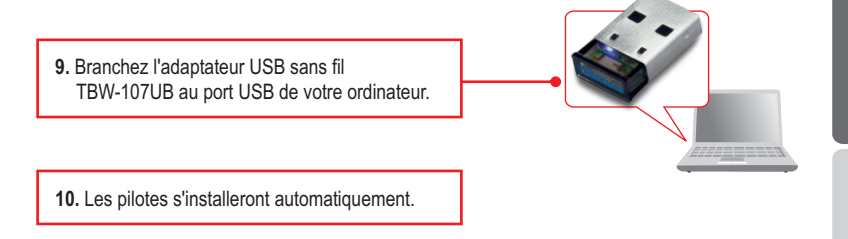

## L'installation est maintenant complète.

**<u>Remarque</u>**: Assurez-vous que votre périphérique Bluetooth est sous tension et en mode d'appariement.

 Double-cliquez sur l'icône BlueSoleil de votre bureau.

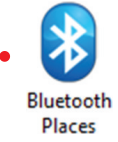

 Le TBW-107UB recherchera automatiquement les périphériques éloignés. S'il ne le fait pas, cliquez sur Search Devices (Rechercher périphériques).

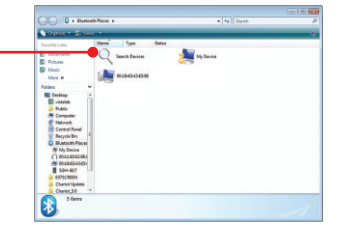

 Faites un clic droit sur votre périphérique Bluetooth et sélectionnez Pair (Relier le périphérique).

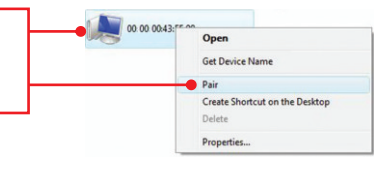

 Indiquez un code d'accès (par exemple : 0000. Consultez le manuel de votre périphérique Bluetooth pour plus d'informations) et cliquez sur OK. Indiquez ensuite le même code d'accès à votre périphérique Bluetooth.

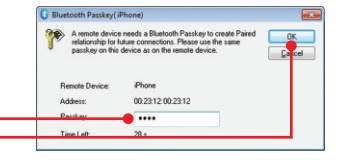

### Votre configuration est à présent terminée

Si vous désirez des informations détaillées sur la configuration et les paramètres avancés du **TBW-107UB**, veuillez consulter la rubrique Dépannage, le guide de l'utilisateur sur CD-ROM ou le site Internet de TRENDnet sur <u>http://www.trendnet.com</u>.

### Enregistrez votre produit

Afin d'être sûr de recevoir le meilleur niveau de service clientèle et le meilleur support possibles, veuillez prendre le temps d'enregistrer votre produit en ligne sur: www.trendnet.com/register

Nous vous remercions d'avoir choisi TRENDnet.

ENGLISH

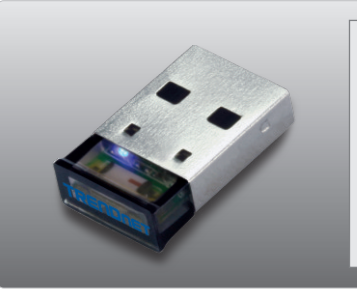

### **Package Contents**

- TBW-107UB
- CD-ROM (Utility & Driver)
- Multi-Language Quick Installation Guide

### **System Requirements**

- CD-ROM Drive
- USB Port: 2.0 or 1.1
- CPU: 1GHz or above (Windows 7) / 800MHz or above (Windows Vista) / 300MHz or above (Windows XP / 2000)
- Memory: 1GB RAM or above (Windows 7) / 512MB RAM or above (Windows Vista) / 256MB RAM or above (Windows XP / 2000)
- Hard Drive Space: 50MB or Above
- Windows 7(32/64-bits) / Vista(32/64-bits) / XP(32/64-bits) / 2000(32/64-bits)

7

## 2. How to Install

### Note:

- 1. Do not insert the TBW-107UB USB adapter until instructed to do so.
- If you have any Bluetooth driver (software) previously installed on your computer or built-in Bluetooth device, please remove the driver and disable the built-in Bluetooth device first.

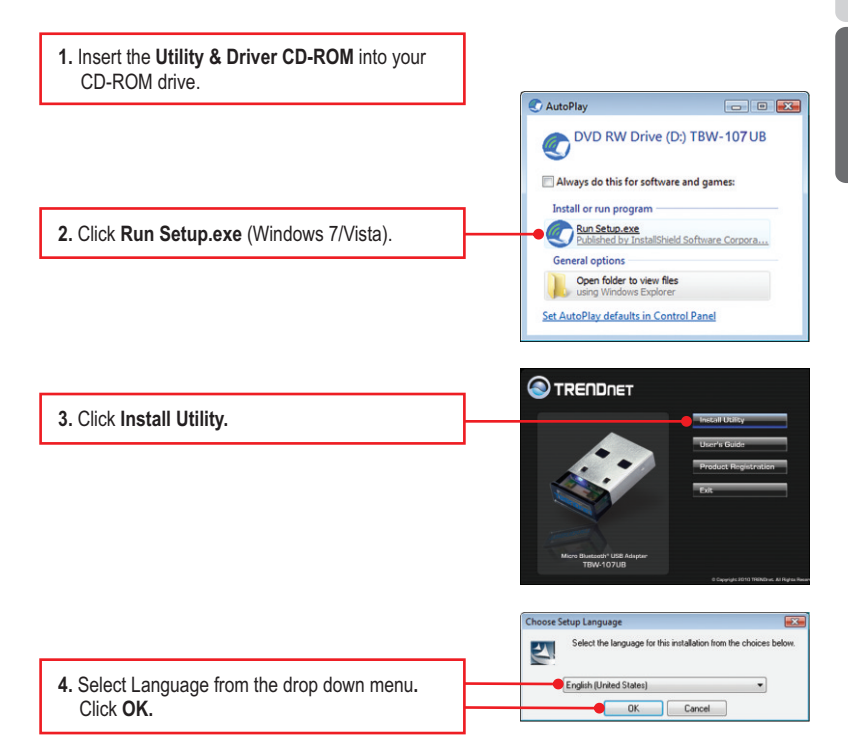

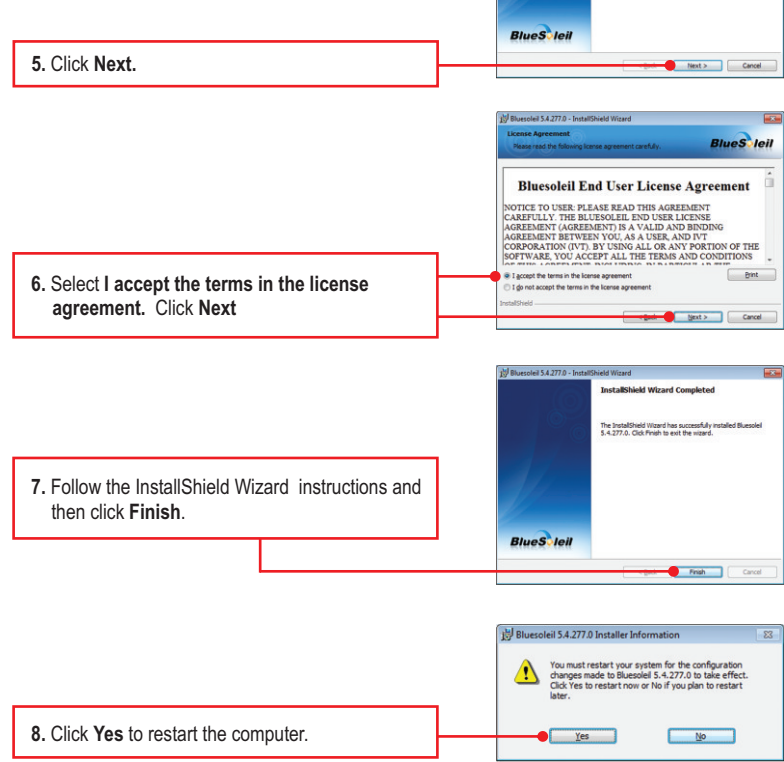

1 Bluesoleil 5.4.277.0 - InstallSh

eld Wigard

Welcome to the InstallShield Wizard for Bluesoleil 5.4.277.0 The InstalShield(R) Wizard will install Bluesoleil 5.4.277.0 on your computer. To continue, dick Next.

WARNENG: This program is protected by copyright law and international treaties.

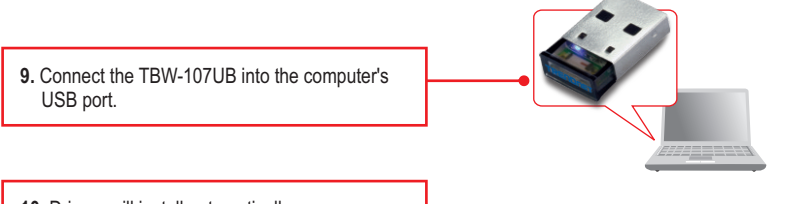

10. Drivers will install automatically.

Your Installation is complete.

# 3. Configuring the Bluetooth Adapter

Note: Make sure your Bluetooth device is powered on and in pairing mode.

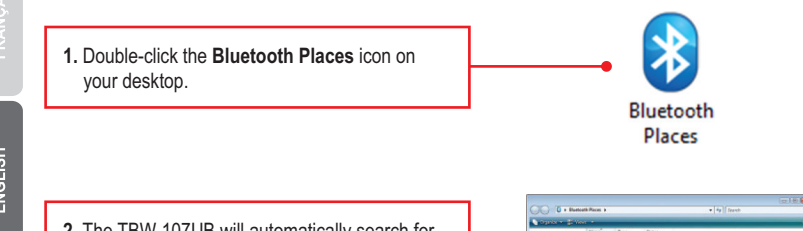

 The TBW-107UB will automatically search for remote devices. If it does not, click Search Devices.

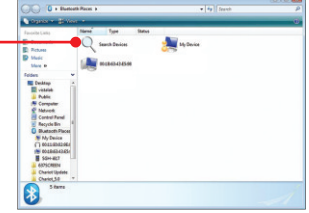

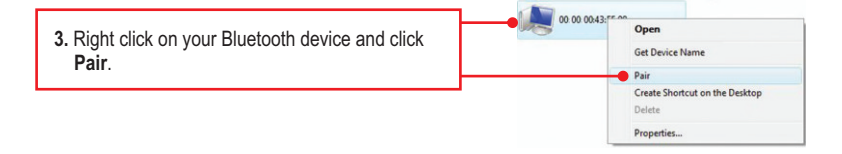

 Type in a Passkey (for example: 0000. Please consult your Bluetooth device's manual for more information) and then click OK. Then put in the same Passkey on your Bluetooth device.

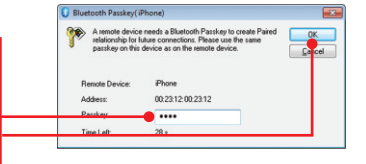

### Your Configuration is complete

For detailed information regarding the **TBW-107UB** configuration and advanced settings, please refer to the Troubleshooting section, User's Guide on the Utility CD-ROM, or TRENDnet's website at <u>http://www.trendnet.com</u>.

### **Register Your Product**

To ensure the highest level of customer service and support, please take a moment to register your product Online at: **www.trendnet.com/register** Thank you for choosing TRENDnet

### 1. Windows ne reconnaît pas mon matériel. Que faire ?

- 1. Assurez-vous tout d'abord que votre ordinateur répond à la configuration minimale précisée dans la partie 1 de ce guide d'installation rapide.
- 2. Installez l'utilitaire Bluetooth AVANT d'installer physiquement votre adaptateur Bluetooth.
- 3. Branchez l'adaptateur sur une autre prise USB.

### 2. Le logiciel Bluetooth ne peut détecter mon périphérique Bluetooth. Que faire ?

- Tout d'abord, désactivez tous les programmes de pare-feu comme ZoneAlarm ou Norton Internet Security. Si Windows 7, Vista et XP est installé sur votre ordinateur, assurez-vous de désactiver le pare-feu intégré.
- 2. Vérifiez que votre périphérique Bluetooth est bien branché.
- Vérifiez que votre périphérique Bluetooth se trouve dans un rayon de 50 mètres du TBW-107UB.

# 3. Je n'arrive pas à appareiller mon périphérique Bluetooth à l'adaptateur USB TBW-107UB. Que faire ?

- 1. Vérifiez que votre périphérique Bluetooth est bien sous tension.
- 2. Vérifiez que votre périphérique Bluetooth est en mode appariement.
- 3. Assurez-vous de mettre le même code de sécurité sur les deux appareils.

### 4. Je ne reçois pas le débit de 3Mbps via l'adaptateur. Que faire ?

Afin de recevoir ce débit, votre périphérique Bluetooth doit être compatible Bluetooth v2.0 avec EDR (Enhanced Data Rate)

Si vous rencontrez encore des problèmes ou si vous avez des questions concernant le **TBW-107UB**, veuillez consulter le guide de l'utilisateur fourni sur le CD-ROM avec l'utilitaire et le pilote ou contactez le service d'assistance technique de TRENDnet.

### 1. Windows is unable to recognize my hardware. What should I do?

- 1. Make sure your computer meets the minimum requirements as specified in Section 1 of this quick installation guide.
- 2. You must install the Bluetooth utility BEFORE you physically install your Bluetooth Adapter.
- 3. Plug the adapter into a different USB slot.

# 2. The Bluetooth software is unable to detect my Bluetooth-enabled device. What should I do?

- Disable any software firewall programs such as ZoneAlarm or Norton Internet Security. If your have Windows 7, Vista or XP installed on your computer, make sure to disable the built-in firewall.
- 2. Make sure your Bluetooth device is powered on.
- 3. Make sure your Bluetooth device is within 50 meters of the TBW-107UB.

# 3. I cannot pair my Bluetooth device to the TBW-107UB USB Adapter. What should I do?

- 1. Make sure that Bluetooth device is powered on
- 2. Make sure that your Bluetooth device is in pairing mode.
- 3. Make sure to put in the same **Passkey** on both devices.

### 4. I am not receiving 3Mbps data rate through the adapter. What should I do? In order to get the full data rate, your Bluetooth device must support Bluetooth V2.0 with Enhanced Data Rate (EDR).

V2.0 With Emilanced Data Male (EDN).

If you still encounter problems or have any questions regarding the **TBW-107UB**, please refer to the User's Guide included on the Utility & Driver CD-ROM or contact TRENDnet's Technical Support Department.

# 

**CE**(!)

#### Coordonnées du fournisseur:

Nom: TRENDnet, Inc.

Adresse: 20675 Manhattan Place Torrance, CA 90501 USA

### Détails du produit:

Nom du produit: Micro Bluetooth USB Adapter

Modèle: TBW-107UB

### Nom Commercial: TRENDnet

### Détails standard applicable:

EN 300 328-1 V1.7.1: 2006 EN 301 489-1 V1.8.1: 2008 EN 301 489-17 V1.8.2: 2008 EN 60950-1: 2006

#### Déclaration:

The product is herewith confirmed to comply with the requirements of Directive 1999/5/EC of the Council (European Parliament) on the radio and telecommunications terminal equipment.

Je declare par la présente que les produits et appareils mentionnés ci-dessus sont conformes aux standards et aux dispositions des directives.

Sonny Su

Name (Full Name)

February 15, 2010

Date

Director of Technology

Position / Title

### Certifications

This equipment has been tested and found to comply with FCC and CE Rules. Operation is subject to the following two conditions:

(1) This device may not cause harmful interference.

(2) This device must accept any interference received. Including interference that may cause undesired operation.

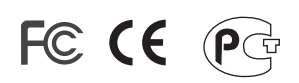

Waste electrical and electronic products must not be disposed of with household waste. Please recycle where facilities exist. Check with you Local Authority or Retailer for recycling advice.

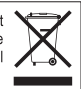

NOTE: THE MANUFACTURER IS NOT RESPONSIBLE FOR ANY RADIO OR TV INTERFERENCE CAUSED BY UNAUTHORIZED MODIFICATIONS TO THIS EQUIPMENT. SUCH MODIFICATIONS COULD VOID THE USER'S AUTHORITY TO OPERATE THE EQUIPMENT.

### **ADVERTENCIA**

En todos nuestros equipos se mencionan claramente las caracteristicas del adaptador de alimentacón necesario para su funcionamiento. El uso de un adaptador distinto al mencionado puede producir daños fisicos y/o daños al equipo conectado. El adaptador de alimentación debe operar con voltaje y frecuencia de la energia electrica domiciliaria existente en el pais o zona de instalación.

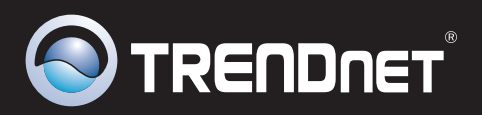

# **Product Warranty Registration**

Please take a moment to register your product online. Go to TRENDnet's website at http://www.trendnet.com/register

TRENDNET 20675 Manhattan Place Torrance, CA 90501 USA

Copyright ©2010. All Rights Reserved. TRENDnet.